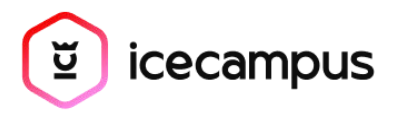

April 2025

# User Identity Verification Procedure for Learning Platform Access

v1.0

ICE Arabia for Training (Saudi Arabia)

# Table of Contents

| 1. Introduction                               | 2 |
|-----------------------------------------------|---|
| 2. Access Instructions                        | 2 |
| Step 1: Navigate to the ICE Learning Platform | 2 |
| Step 2: Enter Your Login Credentials          | 3 |
| Step 3: 2FA Verification Code Sent to Email   | 4 |
| Step 4: Enter the 2FA Code                    | 5 |
| Step 5: Access Granted                        | 6 |
| 3. Notes                                      | 6 |

# 1. Introduction

To ensure the security and privacy of all users on the Virtual Learning Environment (VLE), access to the platform is protected by a two-factor authentication (2FA) process linked to the student's email address.

This document outlines the identity verification procedure for accessing the learning platform at <u>https://learn.icemalta.com</u>.

Each student is required to undergo identity verification during every login session. The process includes:

- Inputting personal login credentials (username and password).
- Receiving a unique one-time 2FA code sent to their registered email address.
- Inserting the 2FA code into a secure web form for final verification.
- Only after successful authentication, access to the VLE is granted.

This system ensures that all beneficiaries accessing the platform are authenticated securely, protecting both their personal information and the integrity of the educational environment.

For any further verification or audit purposes, additional system logs demonstrating successful and failed login attempts can be made available upon request.

## 2. Access Instructions

#### Step 1: Navigate to the ICE Learning Platform

- Open your preferred web browser.
- Go to https://learn.icemalta.com.

### Step 2: Enter Your Login Credentials

- Enter your **Username** (provided during your course registration).
- Enter your **Password**.
- Click "Login".

| ••• • • < > | learn.icemalta.com ⊘         | ů + © |
|-------------|------------------------------|-------|
|             |                              |       |
|             | (Ĕ)                          |       |
|             | $\sim$                       |       |
|             | Sign in                      |       |
|             | 🐣 jpcasaletto@gmail.com      |       |
|             | Ør ••••                      |       |
|             | Remember Me Forgot Password? |       |
|             | Log In                       |       |
|             | Terms of Service             |       |
|             |                              |       |
|             | -                            |       |
|             | English (UK) Change          |       |
|             |                              |       |
|             |                              |       |

#### Step 3: 2FA Verification Code Sent to Email

- After entering your login credentials, a **unique 2FA code** will automatically be sent to your registered **email address**.
- Open your email inbox and locate the email from ICE Malta VLE containing your one-time 2FA code.

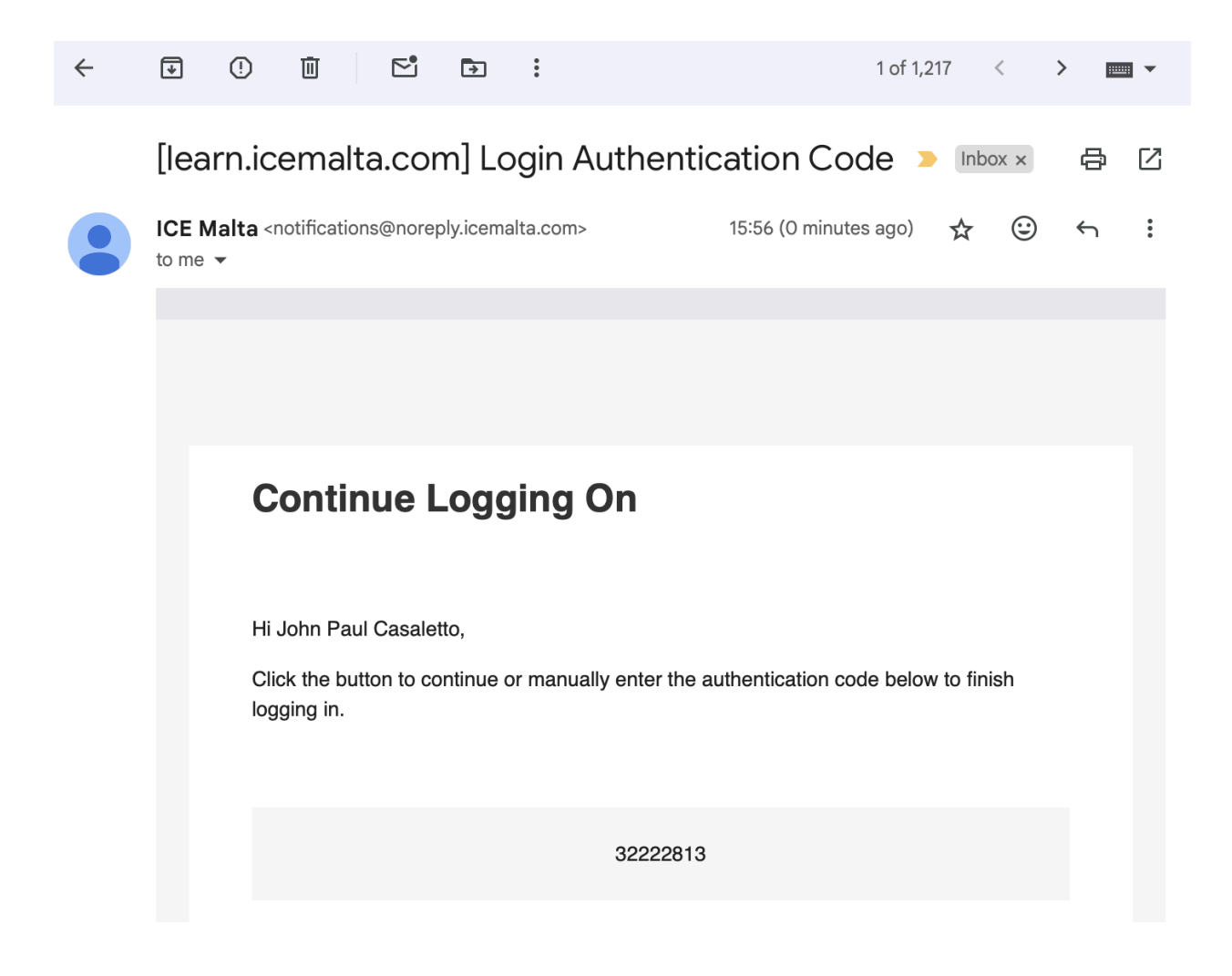

#### Step 4: Enter the 2FA Code

- Return to the login page where you will be prompted to enter your **2FA verification code**.
- Type in the **8-digit code** you received via email.
- Click "LOG IN".

| ••• | 🔒 learn.icemalta.com 🖒                                                                      | ů + G |
|-----|---------------------------------------------------------------------------------------------|-------|
|     | () Log In < ICE Campus → WordPress                                                          |       |
|     |                                                                                             |       |
|     |                                                                                             |       |
|     | [ Ŭ ]                                                                                       |       |
|     | $\sim$                                                                                      |       |
|     | Sign in                                                                                     |       |
|     | Sight in                                                                                    |       |
|     | An Authentication Code has been sent to the                                                 |       |
|     | email adaress associated with your account.<br>Look for an email with "Login Authentication |       |
|     | Code" in the subject line.                                                                  |       |
|     | Authentication Code:                                                                        |       |
|     | 32222813                                                                                    |       |
|     |                                                                                             |       |
|     | Log In                                                                                      |       |
|     |                                                                                             |       |
|     | Did your Two-Factor code not arrive?                                                        |       |
|     |                                                                                             |       |
|     |                                                                                             |       |
|     |                                                                                             |       |
|     |                                                                                             |       |

#### **Step 5: Access Granted**

- Upon successful verification, you will gain full access to your **ICE Virtual Learning Environment**.
- You can now access your courses, assignments, announcements, and other resources.

|                                                       | iii lea                                                        | m.icemalta.com                                                   | <u> </u>                      |
|-------------------------------------------------------|----------------------------------------------------------------|------------------------------------------------------------------|-------------------------------|
|                                                       | Course                                                         | s Archive - ICE Campus                                           |                               |
| Courses Community                                     | y Calendar Support                                             |                                                                  | Q 🗘 John Paul Casaletto 🤮     |
| Courses                                               |                                                                | Q. Search Courses                                                | Upcoming Classes              |
| My Courses 3                                          |                                                                |                                                                  | There are no upcoming events. |
| START COURSE                                          |                                                                | START COURSE                                                     |                               |
| for Personal<br>Productivity                          | Cybersecurity & Digital<br>Resilience Awareness                | Privacy & GDPR<br>Awareness                                      |                               |
|                                                       |                                                                |                                                                  |                               |
|                                                       | (Contraction, Cal                                              | Control by KT                                                    |                               |
| Al for Personal<br>Productivity Course                | Cybersecurity & Digital<br>Resilience Awareness                | Privacy & GDPR<br>Awareness [2.0]                                |                               |
| Al for Personal<br>Productivity Course                | Cybersecurity & Digital<br>Resilience Awareness                | Privacy & GDPR<br>Awareness [2.0]                                |                               |
| Al for Personal<br>Productivity Course<br>0% Complete | Cybersecurity & Digital<br>Resilience Awareness<br>D% Complete | Construction<br>Privacy & GDPR<br>Awareness [2.0]<br>D% Complete | _                             |

# 3. Notes

- **Security Tip**: Never share your login credentials or 2FA code with anyone.
- **Code Expiry**: The 2FA code expires after **2 minutes**. If expired, repeat the login process to receive a new code.
- **Support**: If you encounter any issues during login, please contact **student@icecampus.com** for assistance.